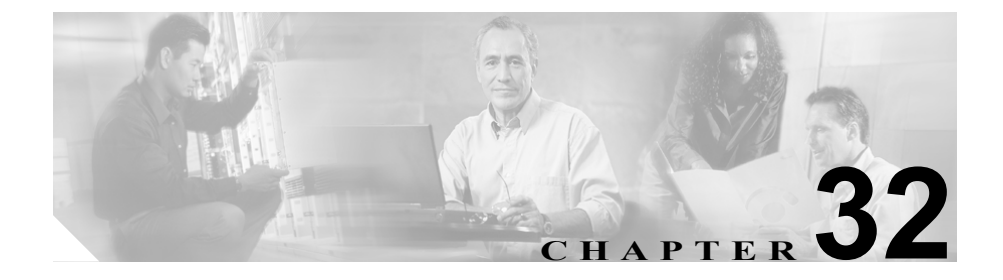

# Annunciator の設定

Annunciator は、Cisco Media Streaming Application サービスを使用する SCCP デバ イスです。これを使用すると、Cisco IP Phone およびゲートウェイに事前に録音 したアナウンス (.wav ファイル) を Cisco CallManager で再生できます。 Annunciator は、Cisco Multilevel Precedence Preemption と連携して動作し、 Cisco CallManager はコールが失敗した理由を発信者に知らせることができます。 Annunciator も転送されたコールと会議の一部のトーンを再生できます。

Annunciator を追加、更新、および削除するには、次のトピックを参照してください。

- 始める前に (P.32-2)
- Annunciator の検索 (P.32-3)
- Annunciator の追加 (P.32-5)
- Annunciatorの更新 (P.32-7)
- Annunciator  $\mathcal{O} \sqsupset \mathcal{E} (P.32-8)$
- Annunciator のリセット (P.32-9)
- Annunciator の削除 (P.32-10)
- Annunciator の設定値(P.32-12)
- アナウンスのカスタマイズ (P.32-13)

# 始める前に

Annunciator を設定する予定のサーバで Cisco IP Voice Media Streaming Application サービスを有効にしたことを確認してください。

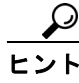

Cisco CallManager Serviceability で Cisco IP Media Streaming Application サービスを アクティブにすると、Cisco CallManager は自動的に Annunciator をデータベース に追加します。

サービスをアクティブにした後で、Annunciator デバイスは Cisco CallManager を 登録します。パフォーマンス モニタ カウンタを見つけて Annunciator が存在する かどうかを確認します。

データベースからデバイスを削除した場合および Cisco IP Media Streaming Application サービスがまだアクティブになっている場合を除いて、手作業で Annunciator デバイスを追加しないことをお勧めします。

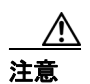

Cisco IP Voice Media Streaming Application サービスを非アクティブにすると、 Cisco CallManager は自動的に Annunciator デバイスをデータベースから削除しま す。

### Annunciator の検索

Annunciator を検索する手順は、次のとおりです。

#### 手順

**ステップ1** Service > Media Resource > Annunciator の順に選択します。

Find and List ウィンドウが表示されます。

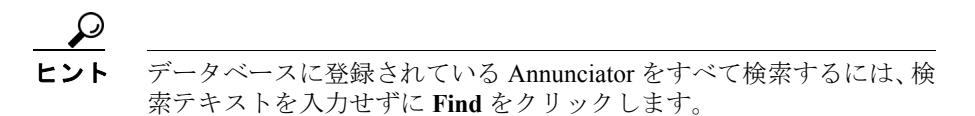

特定の Annunciator をすばやく検索するには、次の作業に従って検索条件を指定 します。

**ステップ2** 最初の Find Annunciators where ドロップダウン リスト ボックスから、Device Name、Device Pool、または Description のいずれかを選択します。

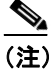

- 注) このドロップダウン リスト ボックスで選択する条件によって、検索時に 生成される Annunciator リストのソート方法が決まります。たとえば、 Device Pool を選択すると、Device Pool 列が結果リストの左側の列に表示 されます。
- **ステップ3**2番目の Find Annunciators where ドロップダウン リスト ボックスから、検索条件のいずれかを選択します。
- **ステップ4** 必要に応じて適切な検索テキストを入力し、Find をクリックします。また、ページごとに表示する項目の数も指定できます。

設定した Annunciator のリストが表示されます。

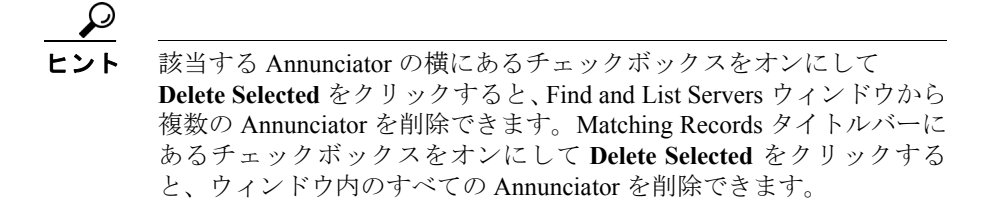

**ステップ5** レコードのリストから、検索条件と一致する Annunciator アイコン、Description、 または関連する Device Pool をクリックします。

選択した Annunciator がウィンドウに表示されます。

- Annunciator の追加 (P.32-5)
- Annunciatorの更新 (P.32-7)
- Annunciator  $\mathcal{O} \sqsupset \mathcal{E} \hookrightarrow (P.32-8)$
- Annunciator のリセット (P.32-9)
- Annunciator の削除 (P.32-10)
- Annunciator の設定値(P.32-12)

# Annunciator の追加

Annunciator を追加する手順は、次のとおりです。

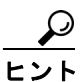

Cisco CallManager Serviceability で Cisco IP Media Streaming Application サービスを アクティブにすると、Cisco CallManager は自動的に Annunciator デバイスをデー タベースに追加します。デバイスを削除していない場合および Cisco IP Media Streaming Application サービスがまだアクティブになっている場合を除いて、手 作業で Annunciator デバイスを追加しないことをお勧めします。

### 始める前に

Annunciator を追加する前に、次の作業が完了していることを確認します。

- Annunciator を設定する予定のサーバで Cisco IP Voice Media Streaming Application サービスを有効にする。
   サービスのアクティブ化については、『Cisco CallManager Serviceability アド
  - *ミニストレーション ガイド*』を参照してください。
- 適切なサーバを設定する。
- デバイスプールを設定する。

### 手順

ステップ1 Service> Media Resource> Annunciator の順に選択します。

Find and List annunciator ウィンドウが表示されます。

ステップ2 ウィンドウの右上にある Add a New Annunciator リンクをクリックします。

Annunciator ウィンドウが表示されます。

ステップ3 適切な設定値を入力します(表 32-1 を参照)。

ステップ4 Insert をクリックします。

変更を有効にするには、Annunciator デバイスをリセットする必要があることを 確認するメッセージが表示されます。

**ステップ5** OK をクリックします。

- Annunciator の設定 (P.32-1)
- Annunciatorの検索 (P.32-3)
- Annunciatorの更新 (P.32-7)
- Annunciator のコピー (P.32-8)
- Annunciator のリセット (P.32-9)
- Annunciator の削除 (P.32-10)
- Annunciator の設定値(P.32-12)

### Annunciator の更新

Annunciator を更新する手順は、次のとおりです。

#### 手順

- **ステップ1** P.32-3 の「Annunciator の検索」の手順を使用して、Annunciator を見つけます。
- **ステップ2** 更新する Annunciator をクリックします。
- ステップ3 該当する設定値を更新します(表 32-1 を参照)。
- ステップ4 Update をクリックします。

デバイスへのストリーミングがアイドル状態であるときに、変更内容が有効になることを確認するメッセージが表示されます。

- **ステップ5** OK をクリックします。
- **ステップ6** Reset ボタンをクリックします。

- Annunciatorの検索 (P.32-3)
- Annunciator の追加 (P.32-5)
- Annunciator  $\mathcal{O} \exists \mathcal{L} (P.32-8)$
- Annunciator のリセット (P.32-9)
- Annunciator の削除 (P.32-10)
- Annunciator の設定値(P.32-12)

# Annunciator のコピー

Annunciator をコピーする手順は、次のとおりです。

手順

- ステップ1 P.32-3の「Annunciatorの検索」の手順を使用して、Annunciatorを見つけます。
- **ステップ2** コピーする Annunciator をクリックします。
- **ステップ3** Copy ボタンをクリックします。
- ステップ4 適切な設定値を入力します(表 32-1 を参照)。
- ステップ5 Insert をクリックします。

- Annunciator の設定値(P.32-12)
- Annunciatorの検索 (P.32-3)
- Annunciator の追加 (P.32-5)
- Annunciator の更新 (P.32-7)
- Annunciator のリセット (P.32-9)
- Annunciator の削除 (P.32-10)

# Annunciator のリセット

Annunciator をリセットする手順は、次のとおりです。

#### 手順

- ステップ1 P.32-3の「Annunciatorの検索」の手順を使用して、Annunciatorを見つけます。
- ステップ2 リセットする Annunciator をクリックします。
- ステップ3 Reset ボタンをクリックします。
- ステップ4 続行するには、OK をクリックします。

- Annunciator の設定値(P.32-12)
- Annunciatorの検索 (P.32-3)
- Annunciator の追加 (P.32-5)
- Annunciatorの更新 (P.32-7)
- Annunciator  $\mathcal{O} \sqsupset \mathcal{C} \hookrightarrow (P.32-8)$
- Annunciator の削除 (P.32-10)

## Annunciator の削除

Annunciator を削除する手順は、次のとおりです。

Annunciator がメディア リソース グループに割り当てられている場合、 Annunciator を削除できません。Annunciator を使用しているメディアリソース グ ループを検索するには、Annunciator Configuration ウィンドウの **Dependency Records** リンクをクリックします。Dependency Records がシステムで使用可能に なっていない場合、Dependency Records Summary ウィンドウにメッセージが表示 されます。Dependency Records の詳細については、P.A-4の「Dependency Records へのアクセス」を参照してください。使用中の Annunciator を削除しようとする と、Cisco CallManager はエラー メッセージを表示します。現在使用されている Annunciator を削除する場合は、事前に、次の作業のどちらか一方または両方を 実行しておく必要があります。

- 削除する Annunciator を使用するメディア リソース グループに異なる Annunciator を割り当てる。P.38-8の「メディア リソース グループの更新」 を参照してください。
- 削除する Annunciator を使用するメディア リソース グループを削除する。 P.38-12の「メディア リソース グループの削除」を参照してください。

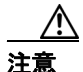

Cisco IP Voice Media Streaming Application サービスを非アクティブにすると、 Cisco CallManager はデータベースに存在する Annunciator デバイスを自動的に削 除します。

#### 手順

- **ステップ1** P.32-3 の「Annunciator の検索」の手順を使用して、Annunciator を見つけます。
- ステップ2 削除する Annunciator をクリックします。
- ステップ3 Delete をクリックします。

警告メッセージが表示されます。

Cisco CallManager アドミニストレーション ガイド

ステップ4 OK をクリックして、Annunciator を削除します。

- Annunciatorの検索 (P.32-3)
- Annunciator の追加 (P.32-5)
- Annunciator の更新 (P.32-7)

# Annunciator の設定値

表 32-1 では、Annunciator の設定値について説明します。

### 表 32-1 Annunciator の設定値

| フィールド            |                                                                                                    |
|------------------|----------------------------------------------------------------------------------------------------|
| Host Server      | Annunciator デバイスが ANN と一緒に存在している<br>サーバ名を自動的に追加されます。必要に応じて、異な<br>るサーバを選択できます。                                 |
| Annunciator Name | <ul> <li>デバイスが Cisco CallManager に登録される場合、この<br/>フィールドには使用される名前を指定します。最長 15<br/>文字までの名前を文字列で入力します。</li> </ul> |
|                  | <b>注意</b> 文字、数字、ピリオド、ダッシュおよび下線<br>のみを入力してください。                                                                |
| Description      | 最長 54 文字までの説明を文字列で入力します。デフォ         ルトでは、Annunciator の名前が表示されます。                                              |
| Device Pool      | <br>Default を選択するか、または設定したデバイス プール<br>のドロップダウン リストからデバイス プールを選択し<br>ます。                                       |
| Location         | 設定したロケーション リストからロケーションを選択<br>します。                                                                             |

### 関連項目

- Annunciatorの検索 (P.32-3)
- Annunciator の追加 (P.32-5)
- Annunciator  $\mathcal{O} \sqsupset \mathcal{E} (P.32-8)$
- Annunciator のリセット (P.32-9)
- Annunciatorの更新 (P.32-7)

■ Cisco CallManager アドミニストレーション ガイド

### アナウンスのカスタマイズ

シスコが提供しているアナウンスをカスタマイズする手順は、次のとおりです。

手順

- **ステップ1** 変更する予定のすべての wave ファイルのバックアップ コピーを保存します。
- **ステップ2** 既存のアナウンスの wave ファイルを C:\Program Files\Cisco\TFTPPath にある元の 言語または国のディレクトリから一時ディレクトリにコピーします。一時ディレ クトリのファイルを編集します。

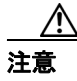

ファイル名にコーデック名がない基本のアナウンスの wave ファイルのみをコ ピーしてください。たとえば、ANNMLPP-BPA.wav ファイルです。

**ステップ3** Microsoft Sound Recorder または Adobe の Adobe Audition などの音声編集ソフト ウェアでファイルを編集します。

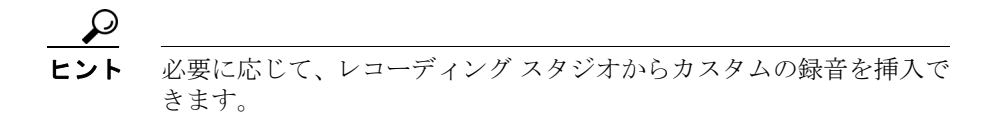

- **ステップ4** Cisco MOH Audio Translator サービスが Cisco CallManager サーバで動作している ことを確認します。
- **ステップ5** Service > Service Parameters の順に選択します。
- **ステップ6** Cisco MOH Audio Translator サービスが動作しているサーバを選択します。
- ステップ7 Cisco MOH Audio Translator サービスを選択します。

- **ステップ8** サービス パラメータ Default MOH Volume Level を -6 に変更します。このサー ビス パラメータを -6 に変更すると、アナウンスの音量が大きくなります。
- **ステップ9** Cisco MOH Audio Translator サービスが動作しているサーバで、変更した wave ファイルを次のディレクトリにコピーします。

C:\Program Files\Cisco\MOH\DropMOHAudioSourceFilesHere

ファイルはサポートされているコーデックで4つの wave ファイルに変換されます。

**ステップ10** Cisco TFTP サービスを実行しているサーバ上で、5 つの .wav ファイルと1 つの .xml ファイルを MOH ディレクトリから C:\Program Files\Cisco\TFTPPath にある ロケールディレクトリに移動します。

たとえば、ロケールが適用されていれば、ファイルを次のディレクトリに移動で きます。

C:\Program Files\Cisco\TFTPPath\English\_United\_States

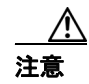

ファイルを移動しないと、サーバはファイルを有効な音楽オーディオ ソースと 見なします。

- **ステップ11** Cisco IP Voice Media Streaming Application サービスを実行しているすべてのサー バに 5 つの .wav ファイルと 1 つの .xml ファイルをコピーします。
- **ステップ12**変更したアナウンスのファイルのバックアップを取ります。

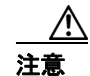

Cisco CallManager のアップグレード後にこれらのファイルを元に戻す必要があ ります。Cisco CallManager をアップグレードすると、これらのファイルは保持さ れません。 **ステップ13** ステップ5のサービスパラメータの値をデフォルトの-24に更新します。この値 を元に戻すと、Music On Hold に使用される音量は小さくなります。

- 『*Cisco CallManager 機能およびサービス ガイド*』の「Multilevel Precedence and Preemption」
- 『Cisco CallManager システム ガイド』の「Annunciator」

### アナウンスのカスタマイズ

### ■ Cisco CallManager アドミニストレーション ガイド